## UPS Paperless Invoice登録方法

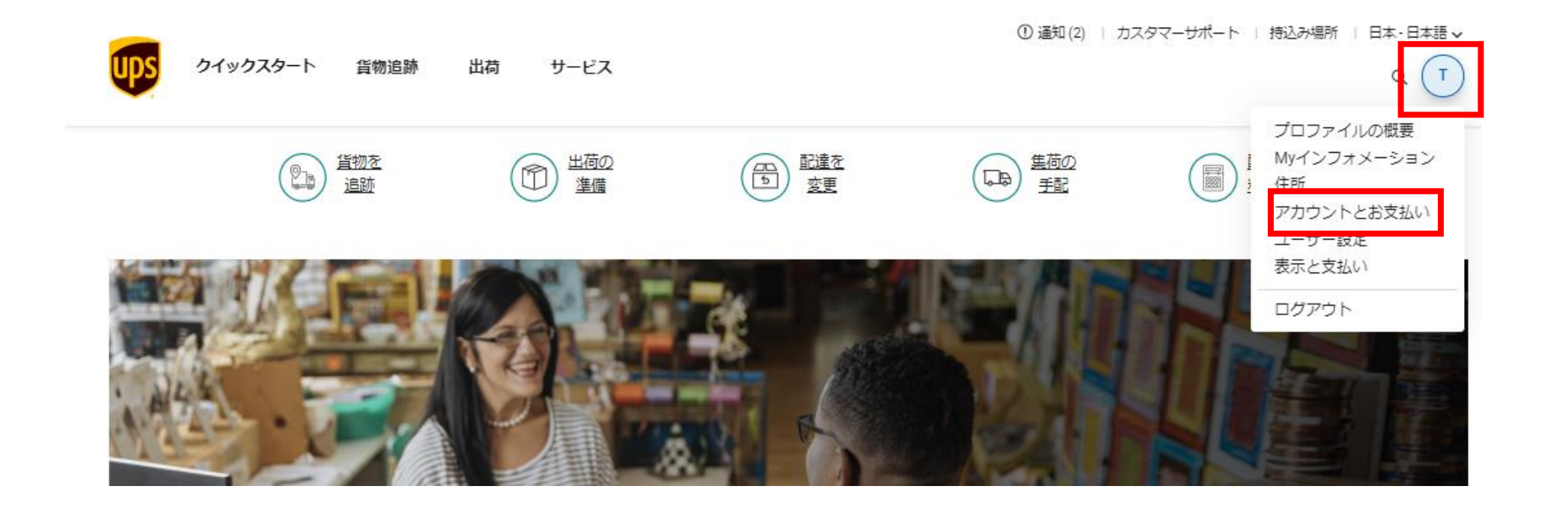

## ログイン後、右上に表示されたユーザー名頭文字をクリックし、メニューより「アカウントとお支払い」を選択します。

## UPS Paperless Invoice登録方法

\*必須項目

Myアカウントと支払いオプション

毎週の集荷オプション、危険物設定、店舗での請求、許可されたユーザー、ペーパーレス商業請求など、アカウント設定を編集します。

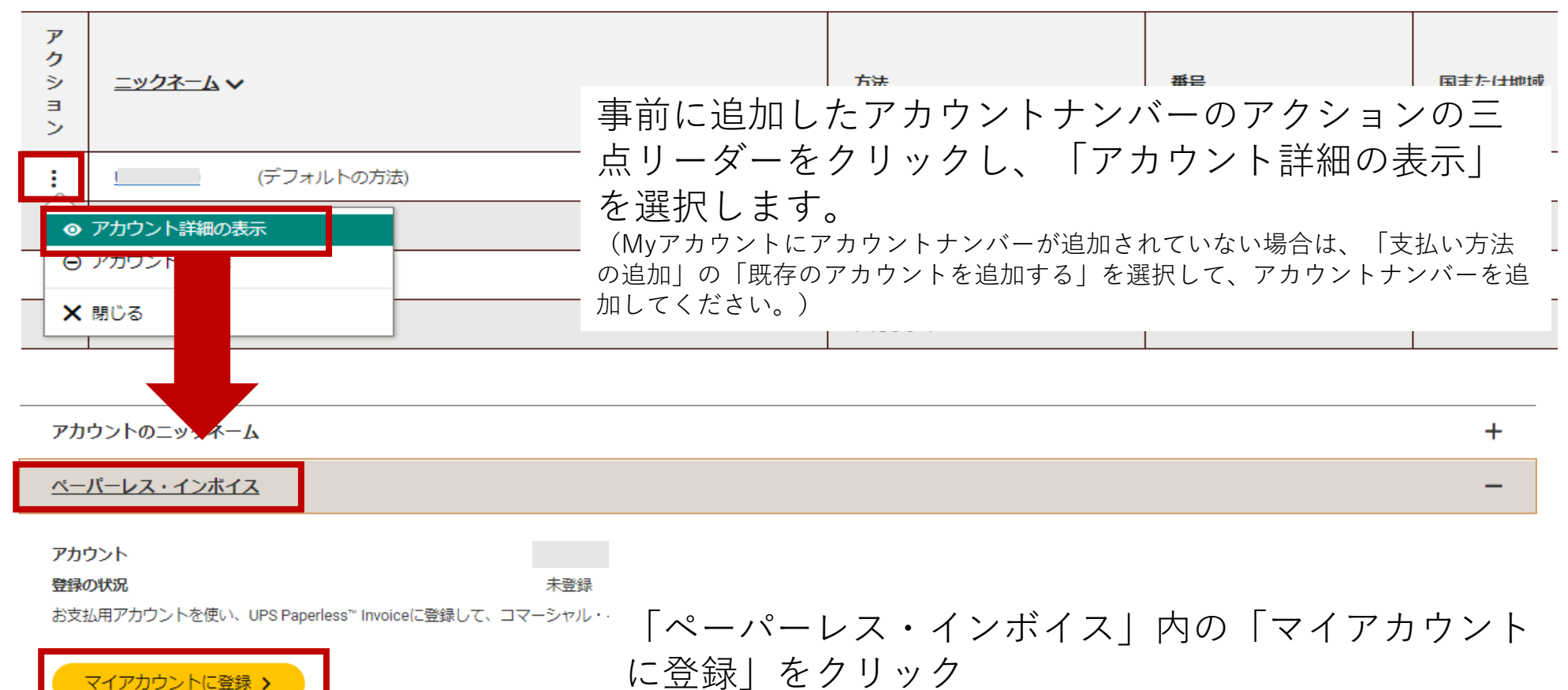

## UPS Paperless Invoice登録方法

| ペーパーレス・インボイス                                                                                                    |                                                     |                                             |                                    | -              |                                    |                                                                         |                                    |
|----------------------------------------------------------------------------------------------------|-----------------------------------------------------|---------------------------------------------|------------------------------------|----------------|------------------------------------|-------------------------------------------------------------------------|------------------------------------|
|                                                                                                    |                                                     | ╱╘╴╓┟╖╺╷╽╷ <del>╶╵╵</del>                   |                                    |                |                                    |                                                                         |                                    |
| Control Control Contro Control Control Control Control Control Control Control Cont |                                                     |                                             |                                    |                | 画像を選択                              | してください。                                                                 |                                    |
| UPS Paperless Worldwide Expre                                                                                                    | ss FreightĦ                                         |                                             |                                    |                | JPEG、GIF、またはTIFFフ<br>推奨される画像のサイズは  | ファイルをアップロードできます。 ファイルの最大サ<br>は、96dpiで768 x 152ピクセル(8in/20.32cm x 1.6in/ | <b>イズは2MBです。</b><br>4cmの300dpi)です。 |
| ─ お客様のフォームをアップロード ステップ2: レターヘッドの画像を2つまでご提供                                                                                                    | Feil.                                               |                                             |                                    |                | SAMPLE<br>COMPANY<br>LOGO          | 画像がアップロードされ ⊕ <u>別の画像を</u><br>ました<br>letterhead example.jpg             | 崔択                                 |
| レターヘッドの画像                                                                                                    | インボイス                                               |                                             | パッキングリスト                           | アクション          |                                    | 次へ > 取道                                                                 |                                    |
|                                                                                                    | 小口貨物                                                | エアフレート                                      | 小口貨物                               | エアフレート         |                                    |                                                                         |                                    |
| <ul> <li>         ・ マイレターヘッドの追加         ステッブ3: 署名の画像を2つまく提供下         署名の画像         ・マ         ・マ         ・マ</li></ul>                                                                                                    | ・イレターへ<br>イ署名の追<br>れぞれの<br>EffilitityJIIIンボイスをプレビュー | ヽッドの追<br>自加⇒署名<br>画像を追加<br>-ぃ エレハ■®がまままれている | 追加⇒イン<br>」<br>します。<br>ことを確認してください、 | <b>・</b> ボイスロゴ | JPEG,GIF<br>可能です<br>▶ 最大サ<br>▶ 推奨サ | FまたはTIFFファイ<br>。<br>サイズ2MBまで<br>ナイズ 96dpiで768x1                         | ルをアッフ<br>152ピクセ                    |
| 小口貨物出荷用UPS Paperless Invoice<br>小口貨物出荷用UPS Paperlessパッキングリス  <br>UPS Paperless Worldwide Express Freight用パッ<br>ステップ5: 回音のレターに 案名。*                                                                                                    | 、<br>ッキングリスト (パレット積み国際エアフ                           | 7レート)                                       | サンプルを表示<br>サンプルを表示<br>サンプルを表示      |                |                                    |                                                                         |                                    |
| <ul> <li>マイインフォメーションの保存 &gt;</li> </ul>                                                                                                    | ■飯のア                                                | 'ップロー<br>ンフェン                               | ドが完了                               | したら、           |                                    |                                                                         |                                    |